## DOWNLOAD GRADE HISTORY

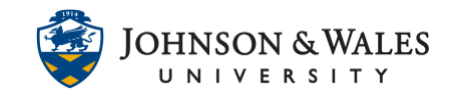

If you wish to keep a backup of your grading history, complete with marks, notes and feedback, you can do so in the Grade Center.

## Instructions

1. In the Course Management area of the course menu, click on **Grade Center**, then **Full Grade Center**.

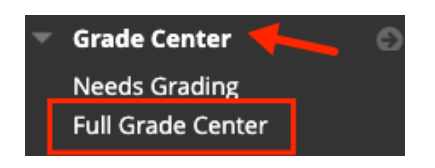

2. Click on the **Reports** menu and select **View Grade History**.

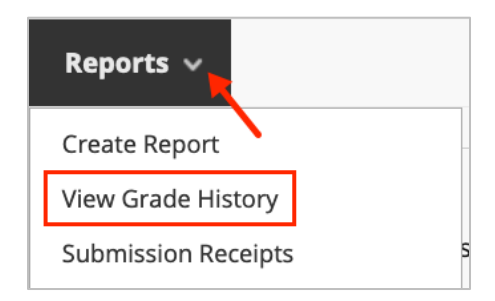

3. On the Grade History page, click Download.

| Grade History                                                                                |  |
|----------------------------------------------------------------------------------------------|--|
| Grade History is a tool that<br>Grade center to date. The C<br>filtered to display entries w |  |
| Download                                                                                     |  |

 On the download Grade History page, select the Delimiter type: Comma or Tab. Select Yes to include comments in the report if desired. Click Submit.

## DOWNLOAD GRADE HISTORY

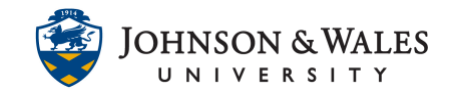

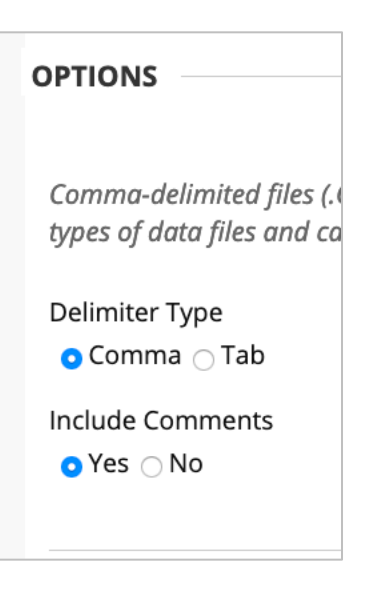

5. Click Submit.

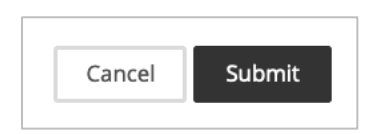

6. Click Download.

| Download Grades  |                     |  |
|------------------|---------------------|--|
| The data has bee | en saved to a file. |  |
| DOWNLOAD         |                     |  |
|                  |                     |  |

7. If you are prompted, click to **Save File**. The downloaded file will be a Microsoft Excel spreadsheet and can be found in the Downloads folder on your computer.